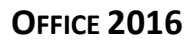

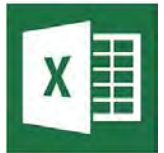

FICHE 6A

Janv 2024

# Fonction Datedif

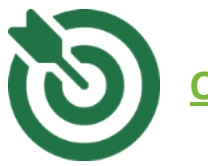

## **OBJECTIFS**

- Insérer la date du jour
- Modifier un format date
- Utiliser la fonction Datedif pour calculer le nombre d'année entre une date de début et une date de fin (âge, ancienneté...)

• Créer un classeur vierge puis saisissez les données ci-dessous

| 1 | A         | В      | С            | D             | E          |
|---|-----------|--------|--------------|---------------|------------|
| 1 | date jour |        |              |               |            |
| 2 |           |        |              |               |            |
| 3 | NOM       | Prénom | Service      | Date d'entrée | Ancienneté |
| 4 | Duboit    | Marie  | Comptabilité | 12/01/2001    |            |
| 5 |           |        |              |               |            |
| 6 |           |        |              |               |            |

## Afficher le nombre d'année entre deux dates

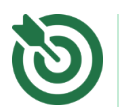

Vous allez insérer la date du jour et modifier son format.

#### Insérer la date

- Cliquez sur la cellule **B1**
- Cliquez sur le bouton 🕼 Insérer une fonction dans la barre de formule
- Cliquez sur Date & Heure dans la liste des Recherchez une fonction catégories
- Choisissez AUJOURDHUI parmi les fonctions proposées
- Validez 2 fois par OK

|  | La | date | du | jour | ар | paraît |
|--|----|------|----|------|----|--------|
|--|----|------|----|------|----|--------|

| Tapez une brève descripti<br>puis cliquez sur OK | ion de ce que vous voulez faire, | Rechercher |
|--------------------------------------------------|----------------------------------|------------|
| Ou sélectionnez une <u>c</u> até <u>o</u>        | gorie : Date & Heure 🗸 🗸         |            |
| électionnez une fo <u>n</u> ction :              |                                  |            |
| ANNEE                                            |                                  | ^          |
| AUJOURDHUI                                       |                                  |            |
| DATE                                             |                                  |            |
| EIN MOIS                                         |                                  |            |
| FRACTION ANNEE                                   |                                  |            |
| HEURE                                            |                                  | $\sim$     |
| AUJOURDHUI()                                     |                                  |            |
|                                                  | i format de date                 |            |
| Renvoie la date du jour au                       | i format de date.                |            |
| Renvoie la date du jour au                       | Tormat de date.                  |            |
| Renvoie la date du jour au                       | Tomat de date.                   |            |
| Renvoie la date du jour au                       | i format de date.                |            |
| Renvoie la date du jour au                       | nonnat de date.                  |            |
| Renvoie la date du jour au                       | OK                               | Annuler    |

Insérer une fonction

#### Appliquer un format prédéfini

- Sélectionnez la cellule B1
- Dans l'onglet Accueil, cliquez directement sur le lanceur de dialogue N Nombre

La fenêtre Format de cellule s'affiche et la catégorie Date est déjà sélectionnée.

- Choisissez le format de date 14-mars-12 dans la zone Type
  - Cliquez sur OK

|                                                                                                    |                                                                        |                                                                                                    | Form                                                     | hat de cellule                                         | 2                                           |                                                        |                                               | ^             |
|----------------------------------------------------------------------------------------------------|------------------------------------------------------------------------|----------------------------------------------------------------------------------------------------|----------------------------------------------------------|--------------------------------------------------------|---------------------------------------------|--------------------------------------------------------|-----------------------------------------------|---------------|
| Nombre<br><u>Catégorie</u><br>Standard<br>Nombre<br>Monétair<br>Comptai<br>Date<br>Heure<br>Pourcenta<br>Fraction<br>Scientifiq<br>Texte<br>Spécial<br>Personna | Alignement                                                             | Police<br>Exemple<br>15-nov<br>Type :<br>14/03/12<br>14-mars<br>14-mars-<br>mars-12<br>14-mars 2<br>Paramètre<br>Français | Bordure<br>13<br>2<br>2<br>012<br>s régionaux<br>France) | Remplissage                                            | Protection                                  |                                                        |                                               | ~             |
| Les format<br>précédés o<br>d'heure qu<br>affectés pa                                                                                                    | s Date affiche<br>d'un astérisqu<br>ui sont spécifi<br>ar le système d | nt les numé<br>e (*) répond<br>és pour le s<br>l'exploitatio                                                              | ros de série<br>ent aux cha<br>/stème d'ex<br>n.         | e date et heure<br>angements dan:<br>ploitation. Les f | comme valeu<br>s les paramè<br>'ormats sans | irs date. Les f<br>tres régionau<br>astérisque n<br>OK | formats Da<br>ux de date<br>ne sont pa:<br>An | te<br>et<br>s |

Votre date s'affiche avec le format choisi. Pour afficher la date sous la forme lun 04 avril 11, il faudra utiliser le format personnalisé.

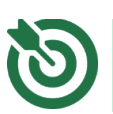

## Vous allez calculer l'ancienneté du salarié pour l'afficher en années.

La fonction datedif fait partie des fonctions dites « cachées » et n'est pas référencée dans l'assistant « Coller une fonction 🔬 ». Il faut donc saisir la formule.

La fonction DATEDIF se décompose en 3 arguments.

1°) la date de début 2°) la date de fin 3°) l'unité

- Cliquez dans la cellule E4 puis saisissez =DATEDIF(
- Cliquez sur la cellule D4 puis tapez le signe ;
- Cliquez sur la cellule B1 et appuyer aussitôt sur la touche <sup>F4</sup> pour figer la cellule
- Saisissez la suite de la formule de calcul ;"y")

#### RESULTAT A OBTENIR :

|   | А         | В          | С            | D             | E                   | F    |
|---|-----------|------------|--------------|---------------|---------------------|------|
| 1 | date jour | 04/01/2024 |              |               |                     |      |
| 2 |           |            |              |               |                     |      |
| 3 | NOM       | Prénom     | Service      | Date d'entrée | Ancienneté          |      |
| 4 | Duboit    | Marie      | Comptabilité | 12/01/2001    | =DATEDIF(D4;\$B\$1; | "y") |
| 5 |           |            |              |               |                     |      |

Validez par la touche

*Vous obtenez le nombre d'années (22) séparant ces deux dates.* 

Il existe d'autres fonctions pour calculer le nombre de mois, de jours...

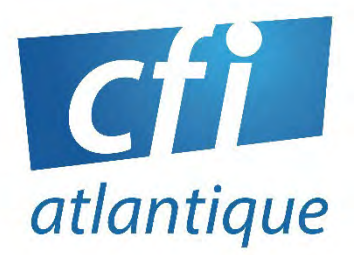

## POUR CRÉER UN PLAN DE FORMATION PERSONNALISÉ

N'HÉSITEZ PAS À NOUS CONTACTER

#### Lydia FONTENEAU

lfonteneau@cfiatlantique.com

**&** 02 40 34 59 64